## Postup k získání <u>originálu částečného výpisu</u> skutečného majitele na stránkách:

## https://esm.justice.cz/ias/issm/rejstrik

- do vyhledávacího pole zadáte IČO spolku a dáte hledat
- na stránce s výsledkem hledání, která se vám zobrazí je vlevo dole podtržený text – částečný výpis platných údajů
- kliknete na něj a zobrazí se vám výpis, potom vpravo dole kliknete na volbu <u>Stáhnout PDF verzi výpisu</u>
- pdf výpis s elektr. podpisem příslušného soudu uložíte bez dalších úprav do vašeho PC
- stažený dokument při vyplňování žádosti v portálu RAP vložíte jako povinnou přílohu je nutné vložit stažené PDF při vyplňování žádosti do příloh (elektronicky),
- Vytištěný výpis v listinné podobě není brán jako originál